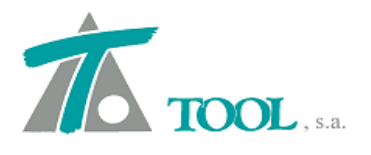

www.tool.es comercial@tool.es Tel. +34 91 7542263

# MODIFICACIONES DEL CLIP DE LA VERSIÓN 1.27.41.216 A LA VERSIÓN 1.27.42.225 MEJORAS 26-04-2012

### 1. Transformación de sistema de referencia y proyección.

Se ha mejorado y ampliado el proceso que permite realizar la Transformación de una Cartografía de un sistema de referencia a otro, utilizando la base de datos del EPSG (European Petroleum Survey Group). El menú contextual, está disponible desde la rama de la Cartografía.

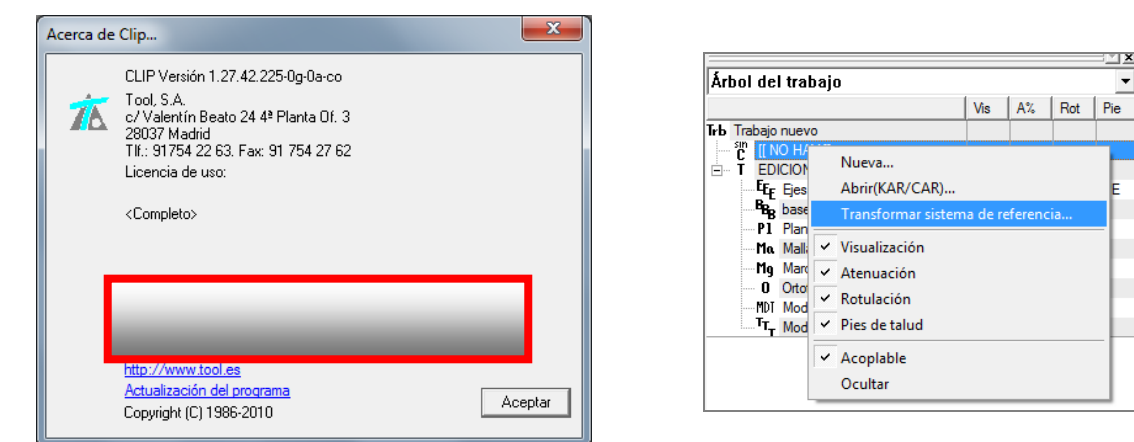

Figura 1

| Origen:                                                                                                    |                                                                                                    |
|----------------------------------------------------------------------------------------------------|----------------------------------------------------------------------------------------------------|
| Elipsoide:                                                                                                    |                                                                                                    |
| Falso este:                                                                                                    | Falso norte:                                                                                                    |
| Latitud central:                                                                                                    | Longitud central:                                                                                                    |
| Factor de escala:                                                                                                    |                                                                                                    |
| Destino:                                                                                                    |                                                                                                    |
| Elipsoide:                                                                                                    |                                                                                                    |
| Falso este:                                                                                                    | Falso norte:                                                                                                    |
| Latitud central:                                                                                                    | Longitud central:                                                                                                    |
| Factor de escala:                                                                                                    |                                                                                                    |
| i actor de escala.                                                                                                    |                                                                                                    |
| C Fichero NTV2                                                                                                    |                                                                                                    |
| Fichero NTV2<br>Fichero:                                                                                                    | Program Files (x86)\Tool Software\Clip\penin                                                                                                    |
| Fichero NTV2     Fichero:     C     Transformación H                                                                                                    | Program Files (x86)\Tool Software\Clip\penin<br>elmert de 7 parámetros                                                                                         |
| Fichero NTV2     Fichero:     C     Transformación H     Parámetros de tra                                                                                                    | Program Files (x86)\Tool Software\Clip\penin<br>elmert de 7 parámetros                                                                                         |
| Fichero NTV2     Fichero: C.     Transformación H     Parámetros de tra     Tx: 0.00000                                                                                          | Program Files (x86)\Tool Software\Clip\penin<br>elmert de 7 parámetros<br>slación (metros)<br>Ty: 0,00000 Tz: 0,00000                                          |
| Fichero NTV2     Fichero:     C.     Transformación H     Parámetros de tra     Tx:     0.00000     Parámetros de rot                                                            | Program Files (x86)\Tool Software\Clip\penin<br>elmert de 7 parámetros<br>slación (metros)<br>Ty: 0,00000 Tz: 0,00000<br>ación (segundos de grado sexagesimal) |
| <ul> <li>Fichero NTV2</li> <li>Fichero: C.\</li> <li>Transformación H</li> <li>Parámetros de tra</li> <li>Tx. 0.00000</li> <li>Parámetros de rot</li> <li>Rx: 0.00000</li> </ul> | Program Files (x86)\Tool Software\Clip\penin            elmert de 7 parámetros                                                                                 |

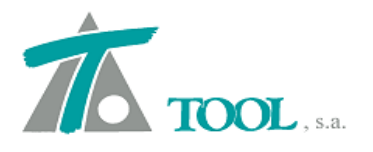

En esta ventana de la Figura 2, podremos seleccionar el sistema de referencia en origen, nos aparecerá, aunque oculto en gris, el Elipsoide de referencia asociado y el resto de parámetros, Falso este, Falso norte, Latitud central, Longitud central y Factor de escala.

Una vez seleccionado el origen, aparecen en la combo de "Destino" los posibles sistemas de referencia a elegir para la Transformación.

| Urigen:                         | ED50 / UTM zor                          | ne 30N                             | *       |
|---------------------------------|-----------------------------------------|------------------------------------|---------|
| Elipsoide:                      | International 19                        | 124                                |         |
| Falso este:                     | 500000.0000                             | Falso norte:                       | 0.0000  |
| Latitud central:                | 0.0000                                  | _<br>Longitud central:             | -3.0000 |
| Factor de escala:               | 0.9                                     | 996                                |         |
| Destino:                        | ETRS89/UTM                              | zone 30N                           | •       |
| Elipsoide:                      | ED50 / TM 0 N                           | ne 29N                             |         |
| Falso este:                     | ED50 / UTM zor                          | ne 30N                             |         |
| Latitud central:                | ETRS89 / TM29<br>ETRS89 / TM30          |                                    |         |
| Factor de escala                | ETRS89 / TM31<br>ETRS89 / UTM           | zone 29N                           |         |
| <ul> <li>Fichero NTV</li> </ul> | ETRS89/UTM<br>ETRS89/UTM<br>IBENET95/UT | zone 30N<br>zone 31N<br>Mizone 29N |         |
| Tichelo.                        | Nord Sahara 195                         | 9 / UTM zone 31N                   |         |
| C Transformac                   | WGS 727 UTM                             | zone 29N<br>zone 30N               |         |
| Selección n                     | WGS 727UTM<br>WGS 72BE 7UT              | zone 31N<br>M zone 29N             |         |
| Parámetros o                    | WGS 72BE / UT<br>WGS 72BE / UT          | M zone 30N<br>M zone 31N           |         |
| Tx: 0.0000                      | WGS 84 / UTM                            | zone 29N<br>zone 30N               |         |
| Parámetros o                    | WGS 84 / UTM                            | zone 31N                           | soman   |
| <b>D</b>                        | 00 By: [                                | 0.00000 Rz:                        | 0.00000 |
| HX: [0,0000                     |                                         |                                    |         |

### Figura 3

Para el ejemplo, elegimos como sistema de referencia destino ETRS89/UTM zone 30N. Como ya sabemos, existe la posibilidad de utilizar la rejilla de referencia que pone a disposición el CNIG, (Centro Nacional de Información Geográfica) para la zona de la Península Ibérica y Baleares. Rejilla que proporciona un mejor ajuste en la Transformación. El sistema de referencia ETRS89, se basa en el elipsoide GRS80, pero anclado a la placa euroasiática. También se nos permite realizar la transformación, introduciendo la información con los 7 parámetros.

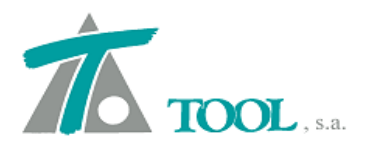

| Origen:                                                                                                    | ED50 / UTM zor                                                                                                    | ne 30N                                                                                       | •                                                   |
|----------------------------------------------------------------------------------------------------|----------------------------------------------------------------------------------------------------|----------------------------------------------------------------------------------------------|-----------------------------------------------------|
| Elipsoide:                                                                                                    | International 19                                                                                                   | 124                                                                                          |                                                     |
| Falso este:                                                                                                    | 500000.0000                                                                                                    | Falso norte:                                                                                 | 0.0000                                              |
| Latitud central:                                                                                                    | 0.0000                                                                                                    | <br>Longitud central:                                                                        | -3.0000                                             |
| Factor de escala:                                                                                                    | 0.9                                                                                                    | 396                                                                                          |                                                     |
| Destino:                                                                                                    | ETRS89/UTM                                                                                                    | zone 30N                                                                                     |                                                     |
| Elipsoide:                                                                                                    | GRS 1980                                                                                                    |                                                                                              |                                                     |
| Falso este:                                                                                                    | 500000.0000                                                                                                    | Falso norte:                                                                                 | 0.0000                                              |
| Latitud central:                                                                                                    | 0.0000                                                                                                    | _<br>Longitud central:                                                                       | -3.0000                                             |
|                                                                                                    | and the second second second second second second second second second second second second second second second   |                                                                                              |                                                     |
| Factor de escala:                                                                                                    | ,                                                                                                    | 996                                                                                          | ,                                                   |
| Factor de escala:<br>Fichero NTV:                                                                                                    | ,<br>[0.9<br>2                                                                                                    | 996                                                                                          |                                                     |
| Factor de escala:<br>Fichero NTV:<br>Fichero:                                                                                                    | ,<br>0.9<br>2<br>C:\Program File                                                                                   | 996<br>s (x86)\Tool Softwar                                                                  | e\Clip\penin                                        |
| Factor de escala:<br>Fichero NTV:<br>Fichero:<br>Transformaci                                                                                            | ,<br>2<br>C:\Program File<br>ón Helmert de 7 p                                                                     | 936<br>s (x86)\Tool Softwar                                                                  | e\Clip\penin                                        |
| Factor de escala:<br>Fichero NTV:<br>Fichero:<br>Transformaci<br>Selección m                                                                             | ,<br>0.9<br>2<br>C:\Program File<br>ón Helmert de 7 p<br>anual                                                     | 996<br>s (x86)\Tool Softwar<br>varámetros                                                    | ,<br>e\Clip\penin                                   |
| Factor de escala:<br>Fichero NTV:<br>Fichero:<br>Transformaci<br>Selección m<br>Parámetros d                                                             | ,<br>2<br>C:\Program File<br>ón Helmert de 7 p<br>anual<br>e traslación (metri                                     | 996<br>s (x86)\Tool Softwar<br>varámetros                                                    | e\Clip\penin                                        |
| Factor de escala:<br>Fichero NTV:<br>Fichero:<br>Transformaci<br>Selección m<br>Parámetros d<br>T.x: 0.0000                                              | , 0.9<br>2<br>C:\Program File<br>ón Helmert de 7 p<br>anual<br>le traslación (metri<br>0 Ty: 0                     | 996<br>s (x86)\Tool Softwar<br>varámetros<br>                                                | e\Clip\penin                                        |
| Factor de escala:<br>Fichero NTV:<br>Fichero:<br>Transformaci<br>Selección m<br>Parámetros d<br>Tx: 0.00000<br>Parámetros d                              | ,<br>C:\Program File<br>ón Helmert de 7 p<br>anual<br>e traslación (metri<br>Ty:<br>e rotación (segun              | 996<br>s (x86)\Tool Softwar<br>varámetros<br>os)<br>                                         | ,<br>e\Clip\penin<br>                               |
| Factor de escala:<br>Fichero NTV:<br>Fichero:<br>Fichero:<br>Factoria formaci<br>Selección m<br>Parámetros d<br>Tx: 0.0000<br>Parámetros d<br>Rx: 0.0000 | , 0.9<br>2<br>C:\Program File<br>ón Helmert de 7 p<br>anual<br>e traslación (metri<br>traslación (segun<br>0 Ry: 0 | 996<br>s (x86)\Tool Softwar<br>varámetros<br>.00000 Tz:<br>dos de grado sexage<br>.00000 Rz: | e\Clip\penin<br><br>[0.00000<br>ssimal)<br>[0.00000 |

## Figura 4

Una vez definidos los parámetros, aceptamos y nos aparece la ventana correspondiente para la selección de la Cartografía origen,

| Bus <u>c</u> ar en: | proyec           | cto - copia         | - | 🗢 🗈 📸 💌           |               |
|---------------------|------------------|---------------------|---|-------------------|---------------|
| œ.                  | Nombre           | ~                   |   | Fecha de modifica | . Tipo        |
| Sitios recientes    | d proye          | ecto.kar            |   | 17/05/2011 16:17  | MIDI          |
| Escritorio          |                  |                     |   |                   |               |
| Bibliotecas         |                  |                     |   |                   |               |
| Equipo              |                  |                     |   |                   |               |
| Red                 | •                |                     | ш |                   |               |
|                     | N <u>o</u> mbre: | proyecto kar        |   | •                 | <u>A</u> brir |
|                     | <u>T</u> ipo;    | Cartografía (*.kar) |   | •                 | Cancela       |
|                     |                  | -                   |   |                   |               |

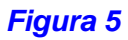

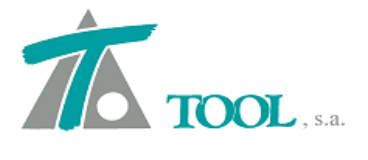

En ese momento el programa realiza la transformación, realizando una copia de la Cartografía y añadiendo al nombre original, el sistema de referencia de destino. En el ejemplo la Cartografía origen se denominaba "proyecto.kar" y pasaría a llamarse "proyecto\_ETRS89\_UTM zone 30N.kar". Por supuesto que de la misma forma habrá renombrado todos los ficheros del tipo \*.hoj, asociados a dicha Cartografía.

| Buscar en:                                                                                                    | proyecto - c    | opia:                       | -           | ቀ 🗈 📸 ▼           |           |                                                                                                    |
|----------------------------------------------------------------------------------------------------|-----------------|-----------------------------|-------------|-------------------|-----------|----------------------------------------------------------------------------------------------------|
| œ.                                                                                                    | Nombre          | ~                           |             | Fecha de modifica | Тіро      |                                                                                                    |
|                                                                                                    | noyecto.k       | car                         |             | 17/05/2011 16:17  | Archivo K |                                                                                                    |
| itios recientes                                                                                                    | 🖈 proyecto_     | ETRS89 _ UTM zone 30N       | .kar        | 26/04/2012 9:32   | Archivo K | A CONTRACTOR OF THE OWNER OF THE OWNER OWNER OF THE OWNER OWNER OWNER OWNER OWNER OWNER OWNER OWNER OWNER OWNER OWNER OWNER OWNER |
|                                                                                                    |                 |                             |             |                   |           |                                                                                                    |
| Escritorio                                                                                                    |                 |                             |             |                   |           | 4 72                                                                                                    |
| Sec.                                                                                                    |                 |                             |             |                   |           | Y. Law                                                                                                    |
| Dilitio                                                                                                    |                 |                             |             |                   |           |                                                                                                    |
| Bibliotecas                                                                                                    |                 |                             |             |                   |           |                                                                                                    |
|                                                                                                    |                 |                             |             |                   |           |                                                                                                    |
| and the second second se |                 |                             |             |                   |           | 1.1                                                                                                    |
| Equipo                                                                                                    |                 |                             |             |                   |           |                                                                                                    |
| Equipo                                                                                                    |                 |                             |             |                   |           |                                                                                                    |
| Equipo                                                                                                    |                 |                             |             |                   |           |                                                                                                    |
| Equipo<br>Red                                                                                                    |                 |                             |             |                   |           |                                                                                                    |
| Equipo<br>Red                                                                                                    | •               | m                           |             |                   | *         |                                                                                                    |
| Equipo<br>Red                                                                                                    | Nombre: pr      | III<br>oyecto ETRS89 UTM z  | one 30N.kar | •                 | Abrir     |                                                                                                    |
| Equipo<br>Red                                                                                                    | <<br>Nombre: pr | m<br>oyecto_ETRS89 _ UTM zo | one 30N.kar |                   | Abrir     |                                                                                                    |

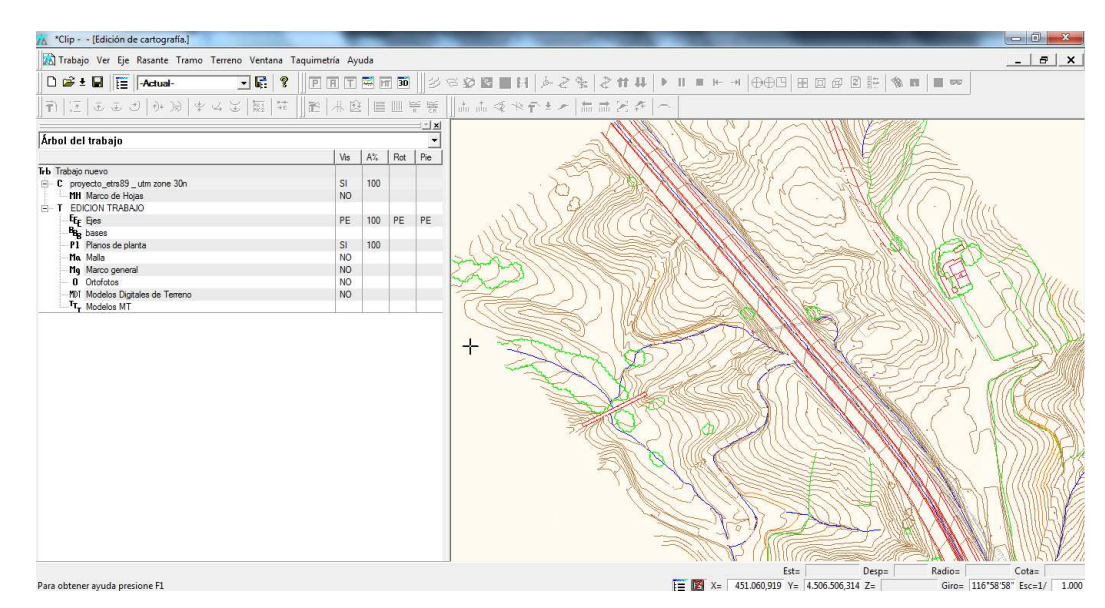

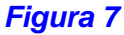

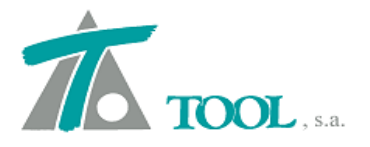

Para cualquier otra zona fuera de España, el procedimiento inicial es igual. La diferencia se encuentra en la selección del tipo de Transformación, en la que una vez marcada la opción "Transformación Helmert de 7 parámetros" podemos realizar una "Selección manual", en donde se nos pedirá indicar los parámetros, o por el contrario, las propuestas por el programa. En esta última se realiza un filtrado apareciendo sólo las posibilidades reales de transformación teniendo en cuenta los parámetros ya seleccionados anteriormente.

| Opciones de transformación                                          |
|---------------------------------------------------------------------|
| Origen: TUREF / TM30                                                |
| Elipsoide: GRS 1980                                                 |
| Falso este:         500000,0000         Falso norte:         0.0000 |
| Latitud central: 0.0000 Longitud central: 30.0000                   |
| Factor de escala: 1.0000                                            |
| Destino: ETRS89 / TM35                                              |
| Elipsoide: GRS 1980                                                 |
| Falso este: 500000,0000 Falso norte: 0.0000                         |
| Latitud central: 0.0000 Longitud central: 27.0000                   |
| Factor de escala: 0.9996                                            |
| O Fichero NTV2                                                      |
| C:\Program Files (x86)\Tool Software\Clip\penin                     |
| Transformación Helmert de 7 parámetros                              |
| Turkey 🗨<br>Selección manual                                        |
| Tx: 0,02300 Ty: 0,03600 Tz: -0,06800                                |
| Parámetros de rotación (segundos de grado sexagesimal)              |
| Rx: 0,00176 Ry: 0,00912 Rz: -0,01136                                |
| Parámetro de dilatación (partes por millón)                         |
| D: 0,00439<br>Cancelar                                              |

### Figura 8

Seleccionados todos los parámetros necesarios y una vez aceptados, se abrirá una ventana donde se permite seleccionar la Cartografía original. En esa misma carpeta creará la copia con la correspondiente transformada.

Se permite igualmente la transformación del sistema de referencia y proyección para las bases del Proyecto y la geometría en Planta.

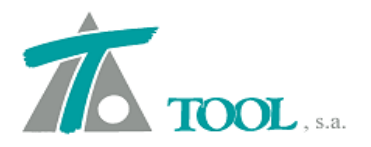

### 2. Generación de Cartografía de CLIP a partir de datos LIDAR.

Se permite la importación de ficheros de puntos procedentes de LIDAR.

Se implementa directamente desde CLIP un sistema optimizado de: lectura de centenas de millones de puntos y generación de líneas de nivel.

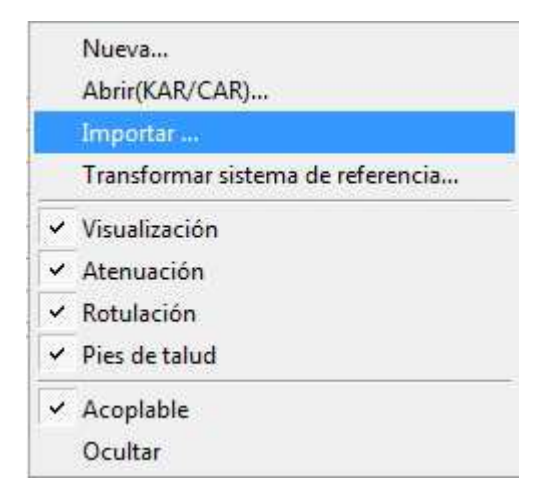

### Figura 9

Para ello se emplea el comando "Importar" del menú de Cartografía de CLIP, situado en el Árbol de trabajo.

| portar cartografía                                                                |                                               |                                      |
|-----------------------------------------------------------------------------------|-----------------------------------------------|--------------------------------------|
| - Formaco nenero X12<br>Comentario:                                               | Separadores - Campo:<br>Posición (0,1,2) - X: | Miles: Decimal: .<br>1 Y: 2 Z: 3     |
| - Selección de puntos en ficheros LAS -<br>IV Todos los puntos                    | Selección de puntos:<br>(Clasificación ASPRS) |                                      |
| Cartografía:<br>Máximo lado de triángulo: 100<br>Equidis. de curvas de nivel: 1,0 | Número n                                      | náximo de puntos por hoja: 1.000.000 |
|                                                                                   |                                               | Aceptar Cancelar                     |

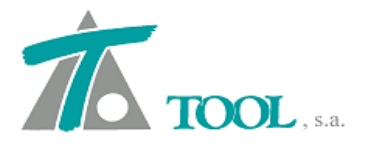

El proceso de solicitud de datos se divide en tres partes. En la primera se seleccionan los ficheros que contienen los puntos. Pueden ser del tipo \*.las (binario) o (ASCII) en donde aparezcan las coordenadas X, Y, Z en absolutas.

En el ejemplo que se muestra a continuación, se ha importado ficheros ASCII, de unos 8Gb de tamaño total, que incluyen 283 millones de puntos.

| Buscar en:       | 🔋 📔 LIDAR |                              | 👻 🗢 🔁             | ➡ 🛄 🔸             |    |
|------------------|-----------|------------------------------|-------------------|-------------------|----|
| e.               | Nombre    | *                            |                   | Fecha de modifica |    |
|                  | SEC1_     | 10579_13135_LocBv1_Ground_SP | 056-0107_v1.xyz   | 02/12/2010 12:08  |    |
| bitios recientes | SEC1_     | 10590_13120_LocBv1_Ground_SP | 056-0107_v1.xyz   | 02/12/2010 12:08  |    |
|                  | SEC1_     | 10594_13105_LocBv1_Ground_SP | 056-0107_v1.xyz   | 02/12/2010 11:09  |    |
| Escritorio       | SEC1_     | 10594_13135_LocBv1_Ground_SP | 056-0107_v1.xyz   | 02/12/2010 11:09  |    |
|                  | SEC1_     | L0596_13075_LocBv1_Ground_SP | 056-0107_v1.xyz   | 02/12/2010 11:09  |    |
| No.              | SEC1_     | 10596_13090_LocBv1_Ground_SP | 056-0107_v1.xyz   | 02/12/2010 11:10  |    |
| Bibliotecas      | SEC1_     | 10611_13060_LocBv1_Ground_SP | 056-0107_v1.xyz   | 02/12/2010 11:11  |    |
| 1                | SEC1_     | 10611_13075_LocBv1_Ground_SP | 056-0107_v1.xyz   | 02/12/2010 11:11  |    |
|                  | SEC1_     | 10611_13090_LocBv1_Ground_SP | 056-0107_v1.xyz   | 02/12/2010 11:11  |    |
| Equipo           | SEC1_     | 10626_13050_LocBv1_Ground_SP | 056-0107_v1.xyz   | 02/12/2010 11:12  |    |
|                  | BEC1_     | 10626_13065_LocBv1_Ground_SP | 056-0107_v1.xyz   | 02/12/2010 11:12  | đ  |
| Red              | SEC1_     | L0641_13025_LocBv1_Ground_SP | 056-0107_v1.xyz   | 02/12/2010 11:13  |    |
| (neu             | SEC1      | 10641 13040 LocBv1 Ground SP | 056-0107 v1.xvz   | 02/12/2010 11:13  |    |
|                  | Nombre:   | "SEC1_10643_12980_LocBv1_0   | Ground_SP056-0107 | 7_v1▼ Abrir       |    |
|                  | Tipo:     | Fichero XYZ (* xvz)          |                   | - Cancela         | ar |

#### Figura 11

En la segunda parte se establece el formato de importación del fichero.

En el caso de tratarse de formato ASCII será necesario indicar: Nº de campos, posición, separador, etc.

| Hicheros de Importacion: D:\.    | TOLIENTES COLOMDIA (1-SOFORTE CLI | FW 2011-SOPORTE CLIPW      | COLOMBIA (EDL |
|----------------------------------|-----------------------------------|----------------------------|---------------|
| Comentario:                      | Separadores - Campo:              | Miles:                     | Decimal: .    |
|                                  | Posición (0, 1, 2) - X:           | 1 Y: 2                     | Z: 3          |
|                                  | (Clasificación ASPRS)             |                            |               |
|                                  | (Clasificación ASPRS)             |                            |               |
| Cartografía:                     |                                   |                            | -             |
| Máximo lado de triángulo: 100    | Número                            | máximo de puntos por hoja: | 1.000.000     |
| Equidis, de curvas de nivel: 1,0 |                                   |                            |               |

Figura 12

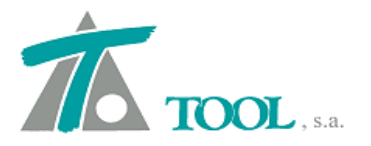

y en el caso de formato LAS la lectura requiere que se defina si se utilizarán todos los puntos o

por el contrario, una selección de la lista de clasificaciones codificadas en el fichero.

| Ficheros de importación:                  | D:\DISCO H\APLICACIONES\LiDAR_Sample_Data_Courtesy_Optech.las |           |
|-------------------------------------------|---------------------------------------------------------------|-----------|
| ormato fichero XVZ<br>Comentario:         | Separadores - Campo: Miles: De                                | ecimal: 🗍 |
|                                           | Posición (0,1,2) - X; 1 Y; 2                                  | Z: 3      |
|                                           |                                                               |           |
| Cartografía:                              |                                                               |           |
| Cartografía:                              | ,<br>[ 100 ]                                                  |           |
| Cartografía:<br>Máximo lado de triángulo: | 100 Número m                                                  |           |
| Cartografia:<br>Máximo lado de triángulo: | 100 Número m                                                  |           |

### Figura 13

En la tercera parte se indica el directorio donde se desea se generen y guarden los ficheros de la Cartografía resultante, es decir el fichero \*.Kar y sus correspondientes \*.hoj. Se permite seleccionar la longitud del lado máximo de triángulo, el núm. máximo de puntos por hoja, (no conviene elevarlo, por encima del millón, ya que este dato tiene dependencia con la memoria del equipo) y, por último, la equidistancia de curvas de nivel deseada.

| Ficheros de importación:      | D: \DISCO H \APLICACIONES \LiDAR_ | Sample_[ | Data_Cou | rtesy_Opted   | n.las |        |
|-------------------------------|-----------------------------------|----------|----------|---------------|-------|--------|
| ormato fichero XYZ            | Separadores - (                   | Campo:   |          | Miles)        | Deci  | mal: 🗍 |
|                               | Posición (0,1,2) -                | X:       | 1        | V; 2          |       | Z: 3   |
| and we determine the state of | (Clasificación A                  | ASPRS)   | Torodi   | a (a)) massed |       | -      |
|                               |                                   |          |          |               |       |        |
|                               |                                   |          |          |               |       |        |
|                               |                                   |          |          |               |       |        |

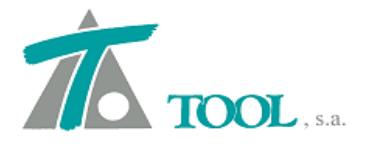

Para este ejemplo, ha resultado una Cartografía dividida en 433 hojas que genera una longitud total de trazado de unos 165 Km con un ancho de banda de unos 2 Km. El tiempo estimado de triangulación y generación de la misma, con un ordenador de 4Gb de RAM y procesador Intel core i5, ha sido de 3h 25 min.

El proceso se realiza en segundo nivel, por lo que es posible seguir trabajando en otras tareas con el equipo.

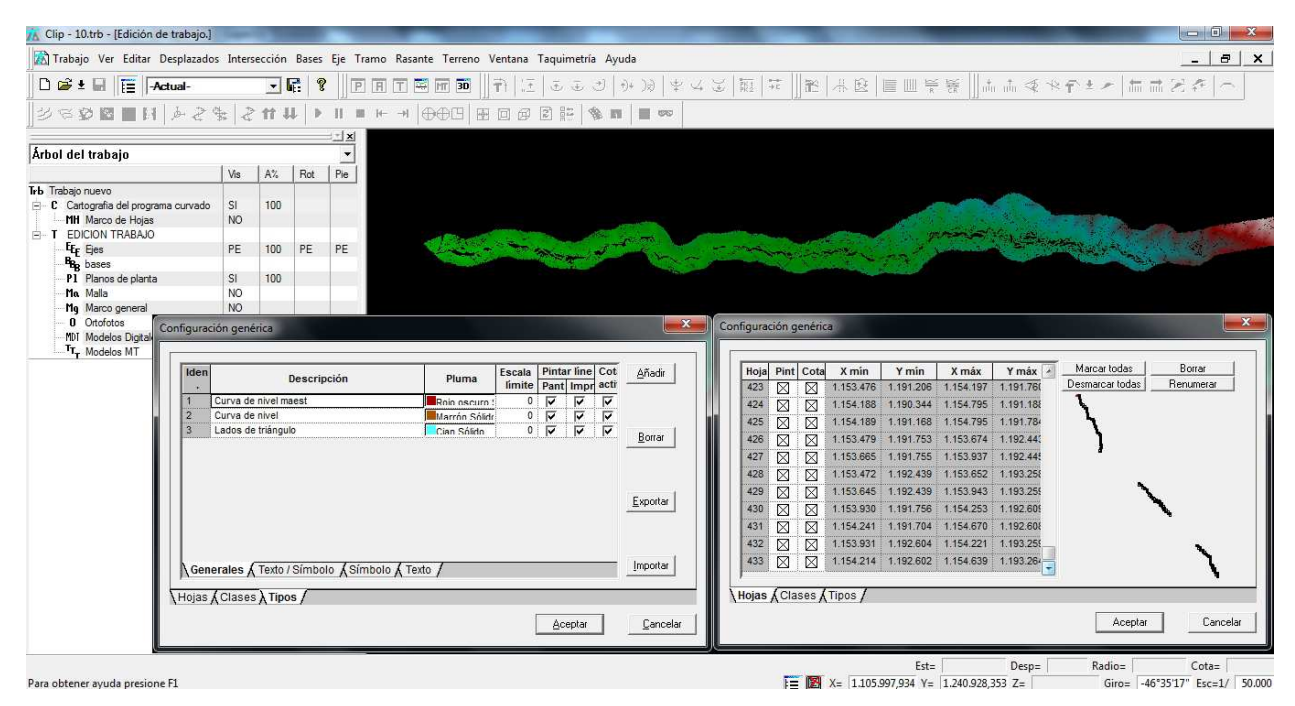

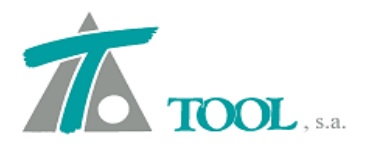

## 3. Actualización de la Normativa de México.

Se han incluido cambios en la versión de México, para la adaptación según la Norma de Servicios Técnicos (SCT) libro 2, de la Secretaría de Comunicaciones y Transportes, en cuanto a la generación de sobreelevaciones, ampliaciones, espirales, carriles de aceleración y deceleración y distancias de parada.

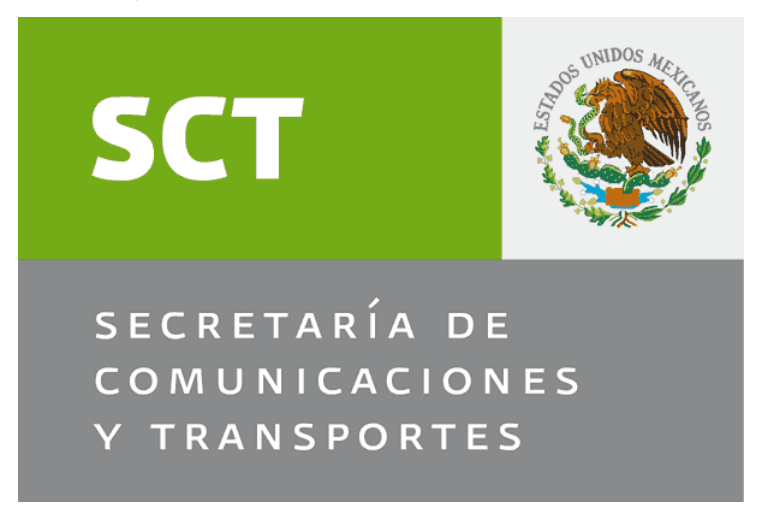

## Figura 16

## 4. <u>Mecanización mediante Grados para las curvas circulares de la Geometría en</u> Planta, versión México.

Se incluye una nueva gestión en la introducción de los datos geométricos de las curvas circulares sustituyendo la columna de Radios por Grados para la mecanización de la geometría en planta.

|    | Tipo  | Re | etranq. | L Ent. | L Sal. | Punto 1          | Punto 2          |
|----|-------|----|---------|--------|--------|------------------|------------------|
| 1  | File  |    |         | 3Å:    |        | 382.821,589000   | 383.621,137000   |
| 31 | rijo  |    |         |        |        | 4.770.449,269000 | 4.770.842,152000 |
| 2  | Móvil |    |         | 34,000 | 34,000 |                  |                  |
| 2  | F11-  |    |         |        |        | 383.621,137000   | 384.471,757000   |
| 3  | гіјо  |    |         |        |        | 4.770.842,152000 | 4.770.452,615000 |
| 4  | Móvil |    |         | 34,000 | 34,000 |                  |                  |
| ş  |       |    |         |        |        | 384.471,757000   | 385.217,452000   |
| 2  | FIJO  |    |         |        |        | 4.770.452,615000 | 4.770.700,213000 |

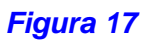

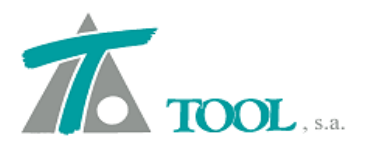

### 5. Exportación-Importación de terreno a fichero VF, versión México.

Se realiza la exportación e importación del fichero de secciones de terreno en formato VF . La opción está disponible desde el comando Exportar que aparece al marcar en el terreno en el Árbol de Trabajo. La opción de Importar está disponible desde el menú de adquisición de terreno a través de Importar de fichero.

| 🕅 Trabajo Ver Editar De                                                                                                    | T Editar                                                                                                    | 🌴 Selección de fi                          | ichero           |                                 |   |                                                           | <b>X</b>                       |
|----------------------------------------------------------------------------------------------------|----------------------------------------------------------------------------------------------------|--------------------------------------------|------------------|---------------------------------|---|-----------------------------------------------------------|--------------------------------|
| 🗅 🚅 ± 🖬 📔 🗛                                                                                                    | Datos generales                                                                                                    | Buscar en:                                 |                  | OLIDAR                          | - | + 🗈 💣 📰 -                                                 |                                |
| 원 역 🕸 🖿 🖬  <br>Árbol del trabajo                                                                                                    | Adquisición<br>Eliminar<br>Copiar<br>Exportar                                                                                                    | Sitios recientes                           | Nombre           | *<br>a carpeta<br>NO.vf         |   | Fecha de modifica<br>10/04/2012 15:44<br>25/04/2012 10:03 | Tipo<br>Carpeta d<br>Archivo V |
| THD Trabajo nuevo<br>C carto<br>MH Marco de Hojas<br>T EDICION TRABAJO<br>E Eges<br>E Carretera 1<br>■ Tec Terreno<br>Tec Terreno<br>Terreno<br>Terreno<br>Terren | Activar<br>Revisión de Perfiles<br>Transf.proyecto a terreno<br>Desplazar<br>Ampliar/Recortar<br>Invertir<br>Anular perfiles<br>Eliminar perfiles exteriores al tramo | Escritorio<br>Bibliotecas<br>Equipo<br>Red |                  |                                 |   |                                                           |                                |
| ⊞…L <sub>[c</sub> Líneas<br>Be bassa                                                                                                    | Ajustar a fichero TIP                                                                                                    |                                            | *                | III                             |   |                                                           | •                              |
| Planos de planta     Malla     Marco general                                                                                                    | Ajustar a rasante<br>Filtrar puntos de perfiles<br>Tratamiento de marcas                                                                                              |                                            | Nombre:<br>Tipo: | TERRENO.vf<br>Formato VF (*.vf) |   | •                                                         | Abrir<br>Cancelar              |

### Figura 17

El formato está compuesto por 13 columnas, una primera columna denominada "Tarjetas" que contiene el número de proyecto y consta de 6 espacios. La siguiente columna indica el Kilometraje que consta de 10 espacios, la tercera que aparece contiene la elevación del punto en el centro de la sección (10 espacios). A partir de la cuarta columna aparecen 5 dobles columnas que contienen la información de desnivel (8 espacios) y distancia (9 espacios, con 3 decimales), correspondientes a 5 puntos, cada perfil estará compuesto por un total de 9 tarjetas con 5 puntos, que hacen un total de 45 puntos.

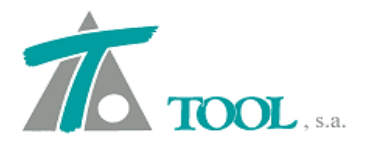

| 000181 | 0.00   | 1102.53 | 22.47  | -63.320 | 17.47  | -50.060 | 12.47  | -34.500 | 7.47   | -20.770 | 2.47   | -7.020  |
|--------|--------|---------|--------|---------|--------|---------|--------|---------|--------|---------|--------|---------|
| 000182 | 0.00   | 1102.53 | -2.53  | 7.180   | -7.53  | 24.500  | -12.53 | 36.850  | -17.53 | 49.560  | -22.53 | 61.520  |
| 000181 | 20.00  | 1101.75 | 28.25  | -74.440 | 23.25  | -59.990 | 18.25  | -45.390 | 13.25  | -34.050 | 8.25   | -22.770 |
| 000182 | 20.00  | 1101.75 | 3.25   | -9.260  | -1.75  | 4.990   | -6.75  | 24.460  | -11.75 | 37.820  | -16.75 | 49.190  |
| 000183 | 20.00  | 1101.75 | -21.75 | 59.900  | -26.75 | 71.740  | 0.00   | 0.000   | 0.00   | 0.000   | 0.00   | 0.000   |
| 000181 | 40.00  | 1100.32 | 29.68  | -73.270 | 24.68  | -56.550 | 19.68  | -45.090 | 14.68  | -34.500 | 9.68   | -23.830 |
| 000182 | 40.00  | 1100.32 | 4.68   | -11.110 | -0.32  | 0.760   | -5.32  | 23.040  | -10.32 | 42.230  | -15.32 | 52.140  |
| 000183 | 40.00  | 1100.32 | -20.32 | 62.050  | 0.00   | 0.000   | 0.00   | 0.000   | 0.00   | 0.000   | 0.00   | 0.000   |
| 000181 | 60.00  | 1099.07 | 30.93  | -72.210 | 25.93  | -53.030 | 20.93  | -45.290 | 15.93  | -35.020 | 10.93  | -24.050 |
| 000182 | 60.00  | 1099.07 | 5.93   | -13.010 | 0.93   | -4.290  | -4.07  | 18.810  | -9.07  | 41.750  | -14.07 | 55.020  |
| 000183 | 60.00  | 1099.07 | -19.07 | 63.270  | 0.00   | 0.000   | 0.00   | 0.000   | 0.00   | 0.000   | 0.00   | 0.000   |
| 000181 | 80.00  | 1097.80 | 32.20  | -75.210 | 27.20  | -54.550 | 22.20  | -44.980 | 17.20  | -35.570 | 12.20  | -26.340 |
| 000182 | 80.00  | 1097.80 | 7.20   | -18.750 | 2.20   | -7.670  | -2.80  | 9.730   | -7.80  | 26.770  | -12.80 | 42.960  |
| 000183 | 80.00  | 1097.80 | -17.80 | 59.050  | -22.80 | 67.890  | 0.00   | 0.000   | 0.00   | 0.000   | 0.00   | 0.000   |
| 000181 | 100.00 | 1096.36 | 33.64  | -79.580 | 28.64  | -58.470 | 23.64  | -48.440 | 18.64  | -36.830 | 13.64  | -28.750 |
| 000182 | 100.00 | 1096.36 | 8.64   | -20.170 | 3.64   | -10.240 | -1.36  | 3.810   | -6.36  | 19.510  | -11.36 | 36.150  |
| 000183 | 100.00 | 1096.36 | -16.36 | 54.790  | -21.36 | 66.790  | 0.00   | 0.000   | 0.00   | 0.000   | 0.00   | 0.000   |
| 000181 | 120.00 | 1096.06 | 28.94  | -64.540 | 23.94  | -53.960 | 18.94  | -42.690 | 13.94  | -31.850 | 8.94   | -21.640 |
| 000182 | 120.00 | 1096.06 | 3.94   | -12.810 | -1.06  | 3.450   | -6.06  | 17.810  | -11.06 | 35.050  | -16.06 | 50.490  |
| 000183 | 120.00 | 1096.06 | -21.06 | 64.260  | 0.00   | 0.000   | 0.00   | 0.000   | 0.00   | 0.000   | 0.00   | 0.000   |
| 000181 | 140.00 | 1095.09 | 24.91  | -60.300 | 19.91  | -48.880 | 14.91  | -37.730 | 9.91   | -26.580 | 4.91   | -15.380 |
| 000182 | 140.00 | 1095.09 | -0.09  | 0.290   | -5.09  | 14.160  | -10.09 | 31.540  | -15.09 | 44.940  | -20.09 | 60.390  |
| 000181 | 160.00 | 1093.91 | 26.09  | -67.130 | 21.09  | -55.220 | 16.09  | -42.150 | 11.09  | -29.920 | 6.09   | -18.110 |
| 000182 | 160.00 | 1093.91 | 1.09   | -3.620  | -3.91  | 12.930  | -8.91  | 26.980  | -13.91 | 40.120  | -18.91 | 54.660  |
| 000183 | 160.00 | 1093.91 | -23.91 | 64.570  | 0.00   | 0.000   | 0.00   | 0.000   | 0.00   | 0.000   | 0.00   | 0.000   |
| 000181 | 180.00 | 1093.07 | 21.93  | -63.300 | 16.93  | -49.640 | 11.93  | -37.720 | 6.93   | -23.970 | 1.93   | -7.690  |
| 000182 | 180.00 | 1093.07 | -3.07  | 12.250  | -8.07  | 23.690  | -13.07 | 38.740  | -18.07 | 48.810  | -23.07 | 59.410  |
| 000183 | 180.00 | 1093.07 | -28.07 | 70.010  | 0.00   | 0.000   | 0.00   | 0.000   | 0.00   | 0.000   | 0.00   | 0.000   |
| 000181 | 200.00 | 1092.52 | 22.48  | -70.810 | 17.48  | -56.950 | 12.48  | -45.050 | 7.48   | -31.720 | 2.48   | -11.940 |
| 000182 | 200.00 | 1092.52 | -2.52  | 12.120  | -7.52  | 21.790  | -12.52 | 38.150  | -17.52 | 48.040  | -22.52 | 58.510  |
| 000183 | 200.00 | 1092.52 | -27.52 | 68.520  | 0.00   | 0.000   | 0.00   | 0.000   | 0.00   | 0.000   | 0.00   | 0.000   |
| 000181 | 220.00 | 1092.84 | 17.16  | -64.020 | 12.16  | -49.780 | 7.16   | -36.930 | 2.16   | -10.660 | -2.84  | 13.970  |
| 000182 | 220.00 | 1092.84 | -7.84  | 20.410  | -12.84 | 38.790  | -17.84 | 47.470  | -22.84 | 57.850  | -27.84 | 67.420  |
| 000181 | 240.00 | 1092.84 | 17.16  | -69.100 | 12.16  | -55.450 | 7.16   | -39.480 | 2.16   | -12.160 | -2.84  | 15.950  |
| 000182 | 240.00 | 1092.84 | -7.84  | 22.030  | -12.84 | 38.370  | -17.84 | 45.660  | -22.84 | 56.060  | -27.84 | 66.320  |

### Figura 18

## 6. <u>Cubicación de la excavación en túnel con respecto a una cota referida a la</u> <u>rasante.</u>

Se permite en la cubicación de la excavación de túnel, definir un plano con respecto al que delimitar dicha excavación.

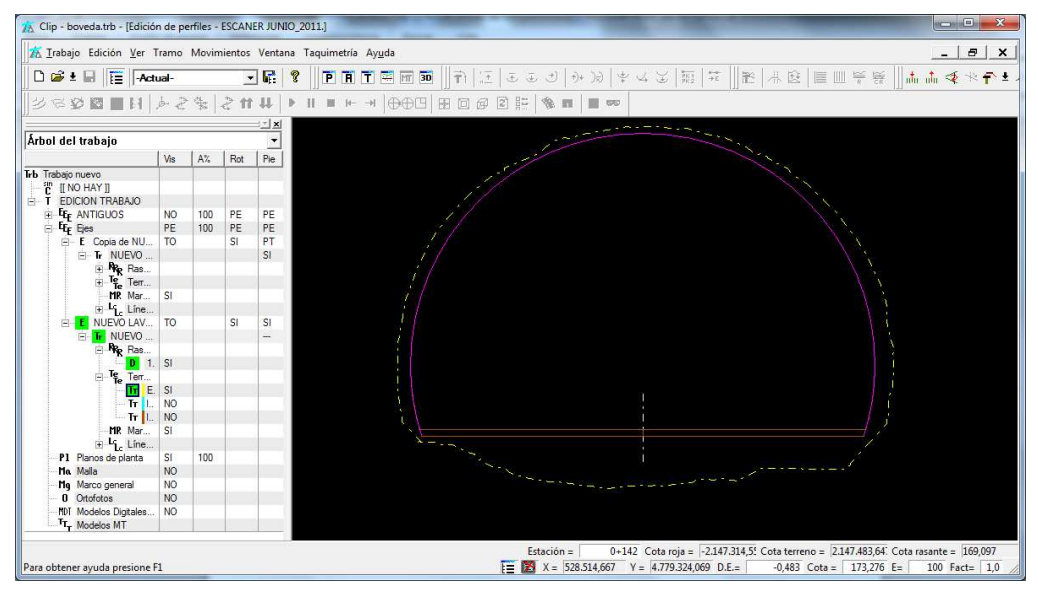

### Figura 19

La opción es posible introduciendo un incremento con respecto a la cota de rasante, de esta forma se puede eliminar el volumen de excavación inferior con respecto al plano indicado por el incremento sobre la cota de rasante.

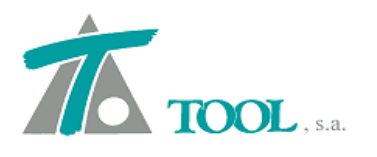

| tación fina<br>tación fina<br>Eliminar e:<br>Ir | ai 1 1<br>1 2<br>xcavación inf<br>ncre./Decre. | J+UUU<br>I+600<br>erior a la cota<br>sobre la cota ( | Intervalo<br>de la rasanti<br>de la rasante | 1,000   |          | aplicar coeficiente de paso<br>Corrección por curvatura | <u> </u> |
|-------------------------------------------------|------------------------------------------------|------------------------------------------------------|---------------------------------------------|---------|----------|---------------------------------------------------------|----------|
| Estación                                        | Exc.Real                                       | Exc.Teór.                                            | Sosten.                                     | Revest. | Contrab. | Sobreex.                                                |          |
| 0+142                                           | 0                                              | 0                                                    | 0                                           | 0       | 0        | Q                                                       |          |
| 0.000                                           | 61.230                                         | 64.032                                               | 1                                           | -1      | 0        | 7.681                                                   |          |
|                                                 |                                                |                                                      |                                             |         |          |                                                         |          |

## Figura 20

## 7. <u>Tabla de despejes en Ferrocarril.</u>

La opción permite definir una cuneta con una rama ajustada al despeje y de esta forma obligar a que la distancia entre el vértice o cabeza del talud de la Capa de forma y el arranque del talud de desmonte o corte, sea la que aparece definida en la tabla de despeje.

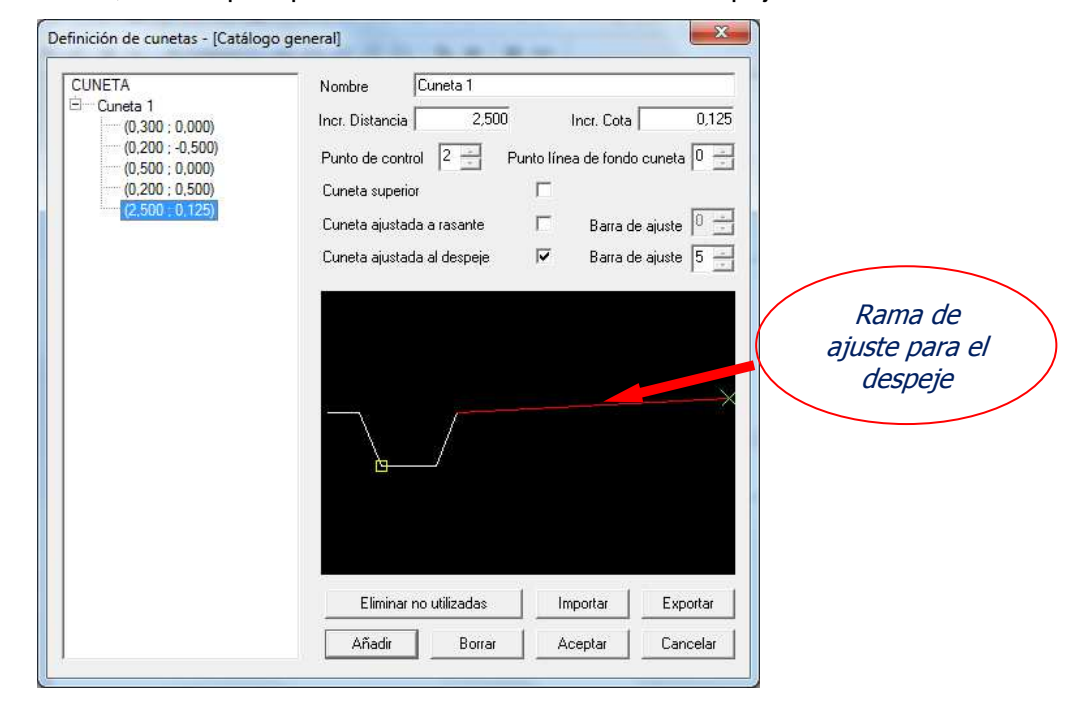

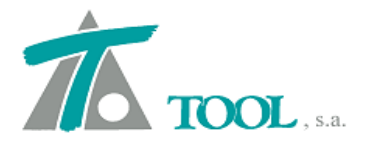

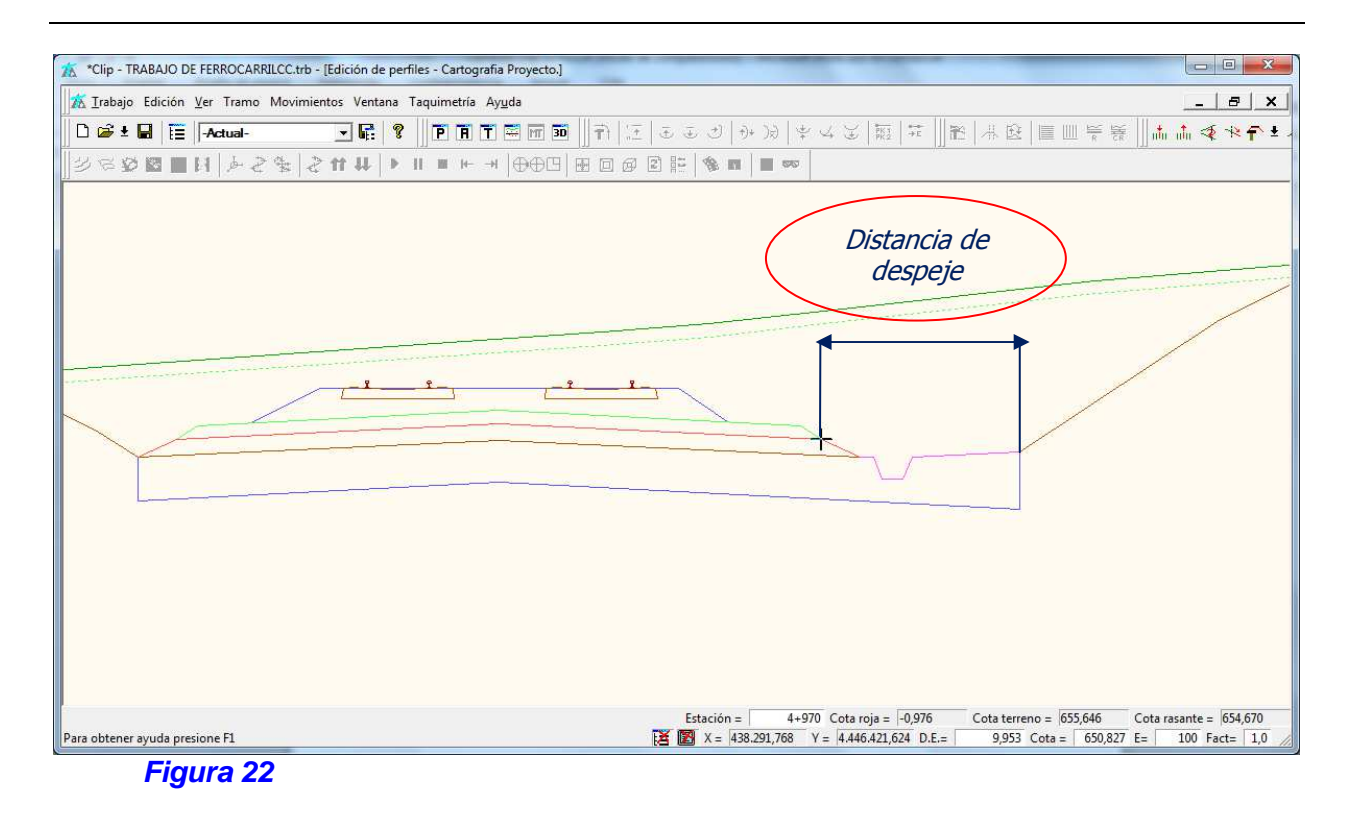

### 8. Mejora en el filtrado de puntos para terreno de túnel.

Se ha realizado una mejora en el proceso de filtrado para gran densidad de puntos, como pueden ser los provenientes de toma de datos mediante Escáner Laser.

| Adquisición de t  | erreno para tune                         | el .               |         | ×         |
|-------------------|------------------------------------------|--------------------|---------|-----------|
| Estación inicial: | 0+000,000                                |                    |         | 0.500     |
| Estación final:   | 4+600,000                                | Toleran            | icia:   | 0,500     |
| Fichero:          | D:\4-TRABAJOS                            | PUBLICIDAD\1-P     | RUEBAS  | S CLIP\TL |
| (para gra         | ountos por perfiles<br>n densidad de pun | tos)<br>Inte       | ervalo: | 1,000     |
| ┌─ Formato del f  | ichero (solo para e                      | extensión distinta | de TER) | )         |
| Separadores       | : Campos = ,                             | Miles =            | Deci    | m. = .    |
| Posiciones        | : X = 1                                  | Y = 2              |         | Z = 3     |
| Cambia            | r formato                                | 🗖 Redondear        | estacio | nes       |
|                   |                                          | Acepta             | ir      | Cancelar  |

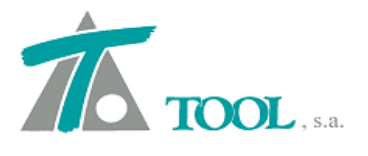

Se realiza un estudio de regresión para dibujar un perfil medio del terreno teniendo en cuenta la distancia entre puntos para suavizar y el número mínimo para realizar dicho suavizado.

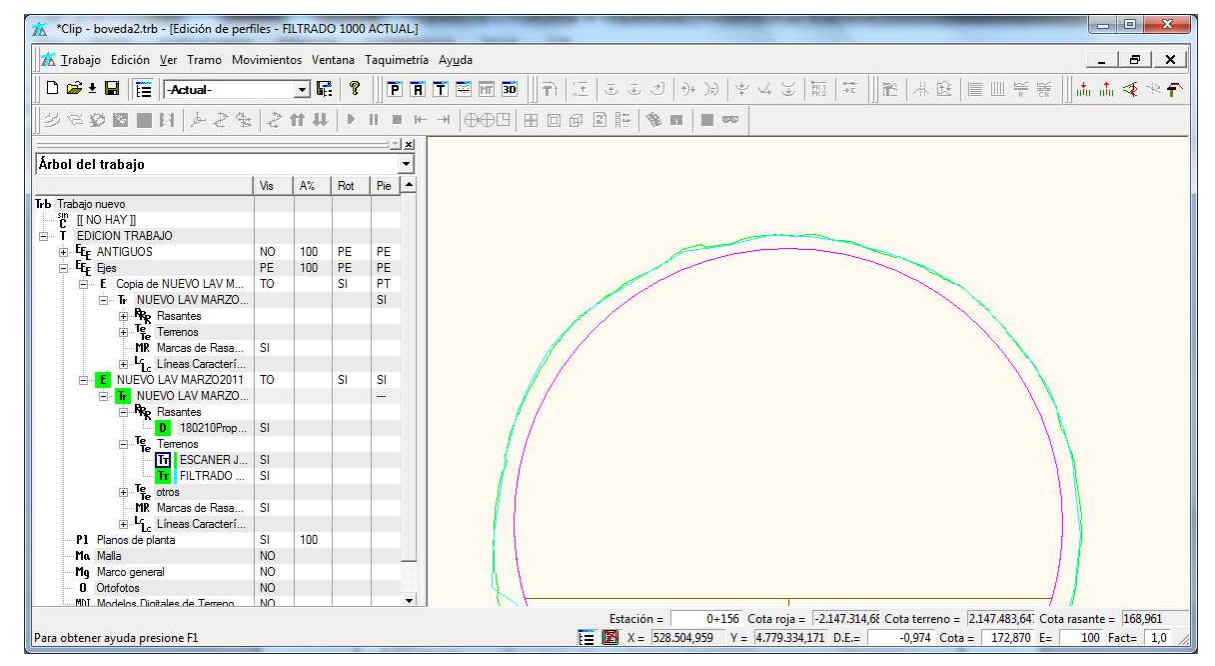

## Figura 24

En la imagen inferior se pueden observar dos líneas formadas por los mismos puntos. La línea de color cian es la resultante del filtrado con los parámetros que aparecen en la figura 23 para el suavizado.

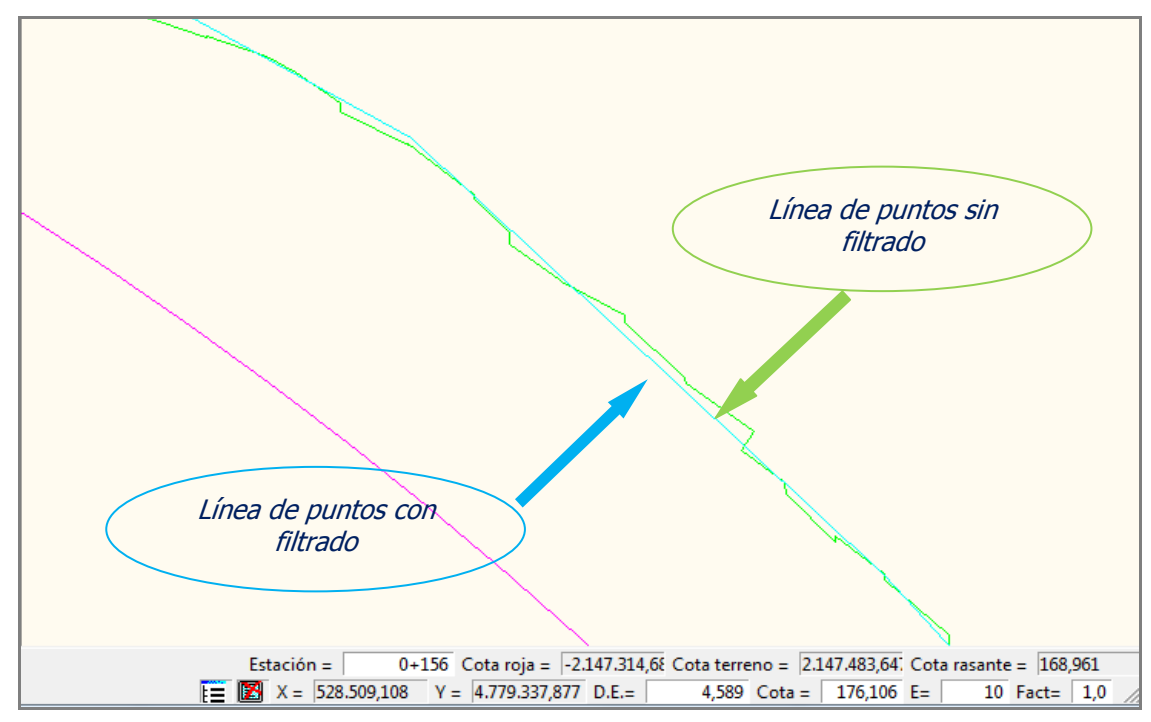